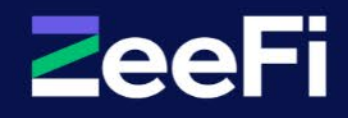

# Payment Assist

Education Partner Onboarding & Training Guide

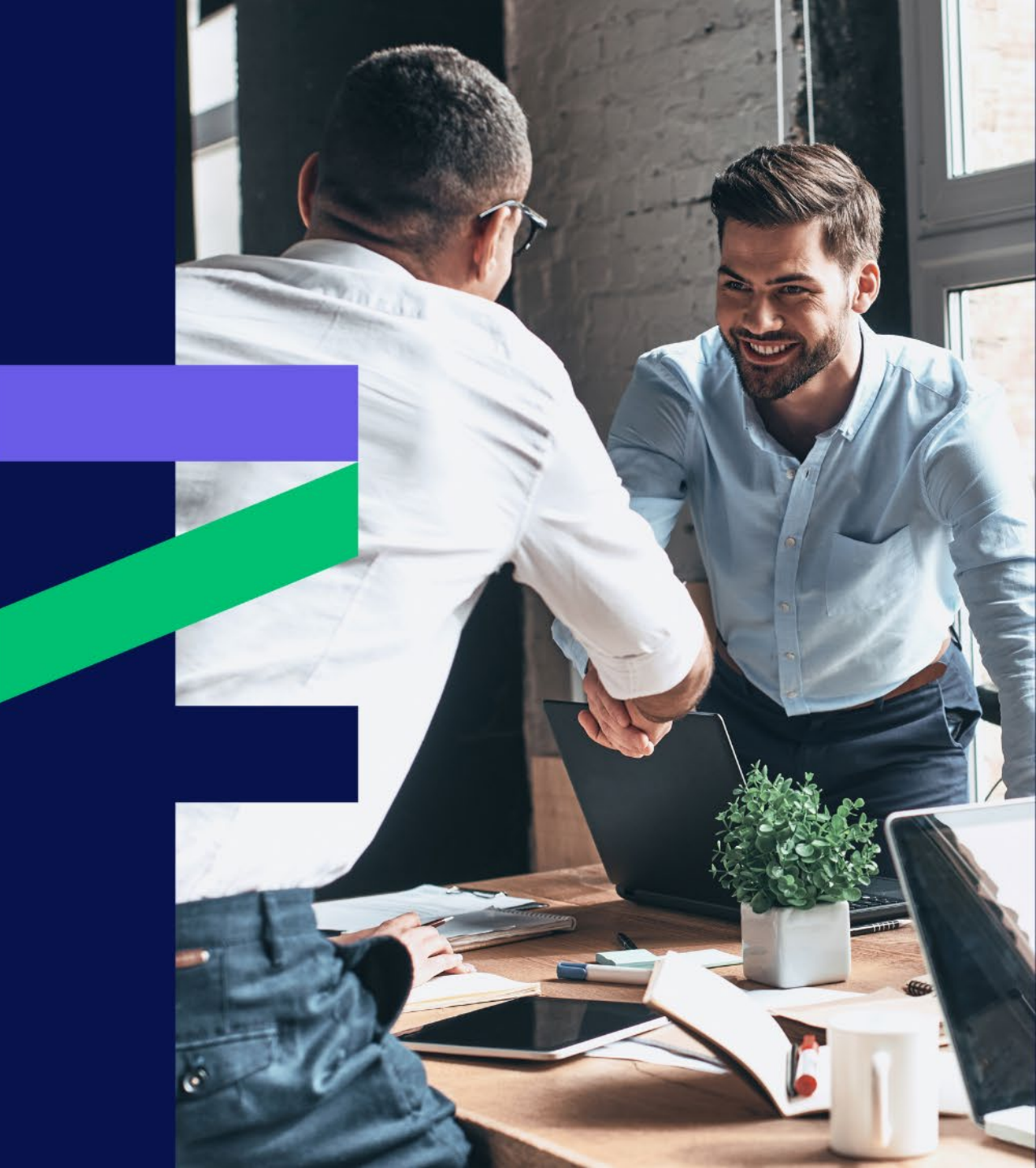

# Contents

- About ZeeFi
- About Payment Assist
- Application Guide
- Partner Portal Guide
- Marketing Materials
- Maintaining a Successful Partnership

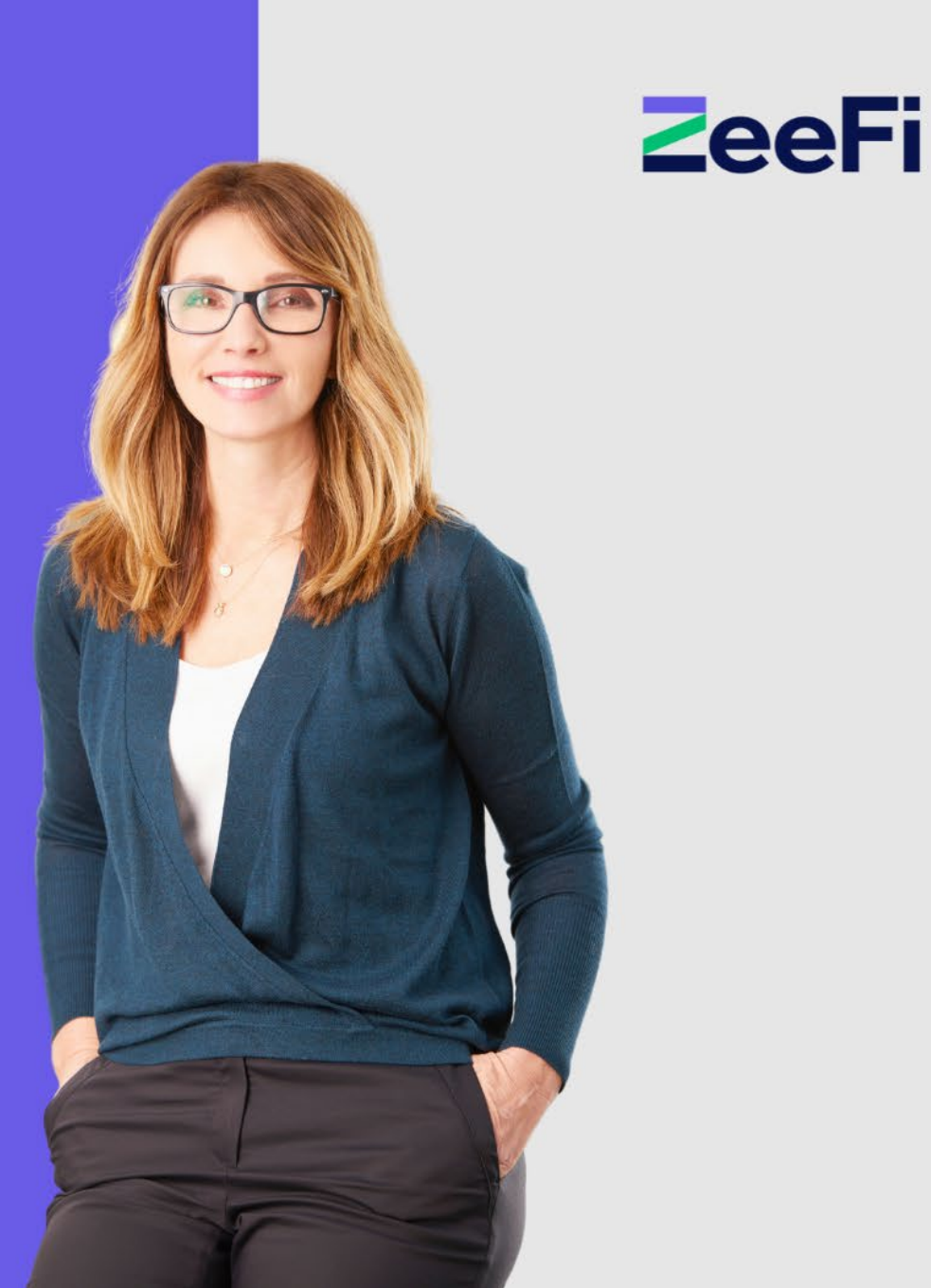

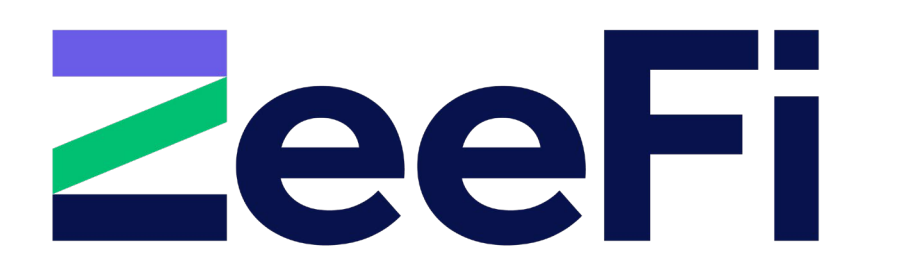

Australia's fintech partner to the education sector, committed to helping education providers unlock capital and grow enrolments, and removing financial barriers so students can reach their full potential.

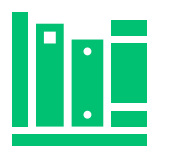

#### **Unparalleled sector-expertise**

We understand the challenges and opportunities inherent to the sector, enabling breakthrough solutions tailored to our client's unique needs

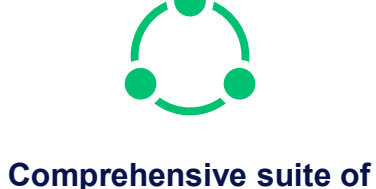

### innovative products

Our innovative solutions unlock new opportunities for growth; simplifying and accelerating the customer experience for both students and providers

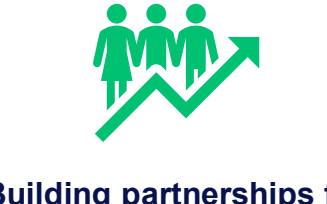

### Building partnerships for growth

We're focused on the long-term success of our clients as a critical link in the chain providing positive education outcomes for students

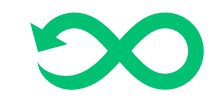

#### Responsive

We adapt to the uniqueness of every business and student needs to ensure the path to education remains accessible throughout the journey

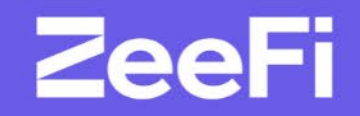

# ZeeFi Payment Assist

## **Product Offering & Features**

# **ZeeFi**

Education providers can outsource their student payment plans to ZeeFi for end-to- end management. We specialise in delicately managing student instalment plans from set-up, to managing payment failures, hardship situations, and collections.

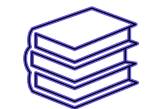

#### Purpose

Affordable study payment plan solution, securing enrolment for student without the stress of upfront course costs.

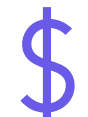

### Plan amount

The course amount plus any related fees from the Education Provider

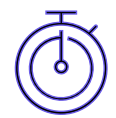

#### Plan term

Dependent on the course length and the term set out by the Education Provider

### Type of borrowers

A student over the age of 18 OR a parent on behalf of the student (terms and conditions apply)

Location

vpe

0

Australia wide – all states and territories

Principal only, interest free

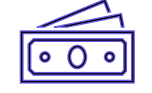

#### **Payment method**

Students must set up a weekly/fortnightly/monthly direct debit. The approved student will provide authority to ZeeFi to pay the tuition fees to the Education Provider

|   | ୍ |
|---|---|
| U | J |

#### Early repayment

No penalties apply if the loan is repaid earlier than expected

### Fees

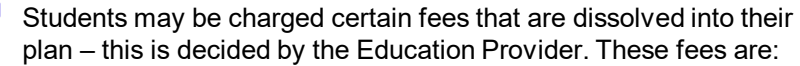

- \$50 establishment fee per plan
- \$7 monthly management fee
- \$35 arrears fee for accounts more than 21 days overdue.
- \$15 dishonour fee for each dishonoured payment.

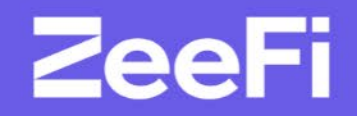

# **Application Guide**

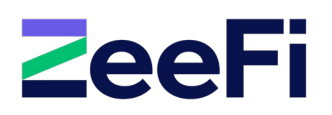

# **Student Eligibility**

- ✓ Be an Australian citizen or permanent resident
- ✓ Be 18 years or older OR 16 years old where the parent applies for the plan
- ✓ Be able to service the payment plan repayment amounts
- ✓ Repay the plan off in designated plan timeframe
- ✓ Single borrower only no joint applications

## **Document Checklist**

- ✓ Driver's Licence or Passport
- ✓ Medicare Card
- ✓ Employment Details
- ✓ Bank Details

## **Eligibility**

**ZeeFi** 

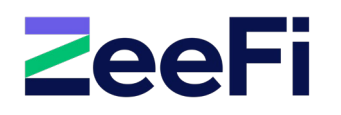

Need help? Call 1800 324 909

Please confirm the following details in order to proceed with an application with ZeeFi Payment Assist.

Are you over 18 and an Australian Citizen, Permanent Resident or have full working entitlements within Australia?

You can comfortably afford your lifestyle costs, and are not in financial hardship or unmanageable credit debt;

You understand and accept a pay by instalment agreement, and is not regulated credit;

You understand and accept that a failure to pay could result in the default being reported to a credit agency.

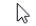

# **Privacy & SMS Check**

### **Privacy wording:**

"ZeeFi Payment Assist is required to provide you with their Terms and Conditions, Privacy Policy, and Credit Reporting Information Statement. Please enter your mobile number below and you will receive an SMS with a verification code including a link to the policies. Please note that by inputting the verification code you acknowledge that you have reviewed and accept the Policies."

2

#### SMS verification

Send SMS

Mobile number

04

Your one time password from Payment Assist is fff7b8. Please go through the privacy policy link <u>https://zeefi.io/legals/</u>

### SMS verification

SMS code

Resend SMS Code

Proceed

**ZeeFi** 

## **Student Information**

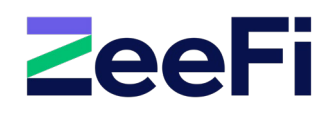

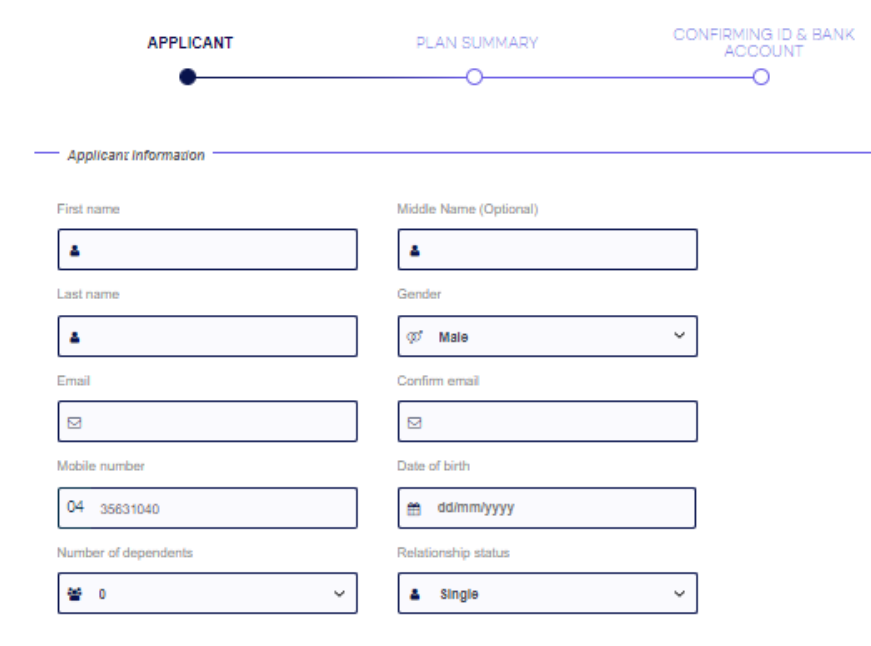

~

#### — Alternate Contact

Note: This is a backup contact only to be used if we lose contact with you.

| Mobile ~          |                            |
|-------------------|----------------------------|
| Phone Number type | Mobile number              |
| ٤                 | Employer                   |
| Last name         | Relationship with Borrower |
| <b>A</b>          | 4                          |
| First name        | Middle Name (Optional)     |

Continue

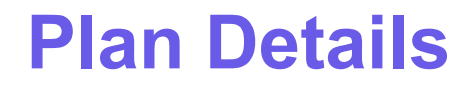

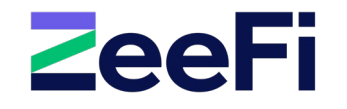

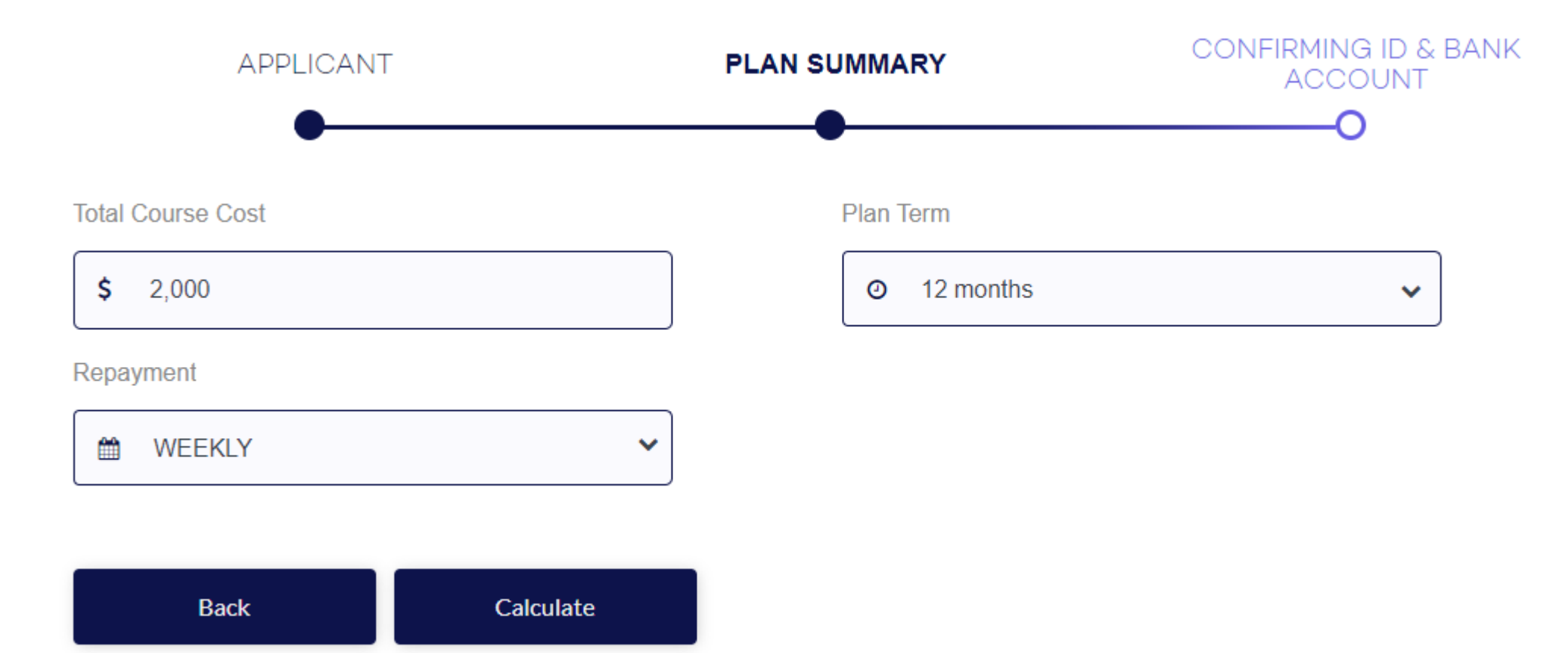

# **Confirming ID & Bank Account**

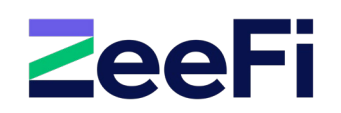

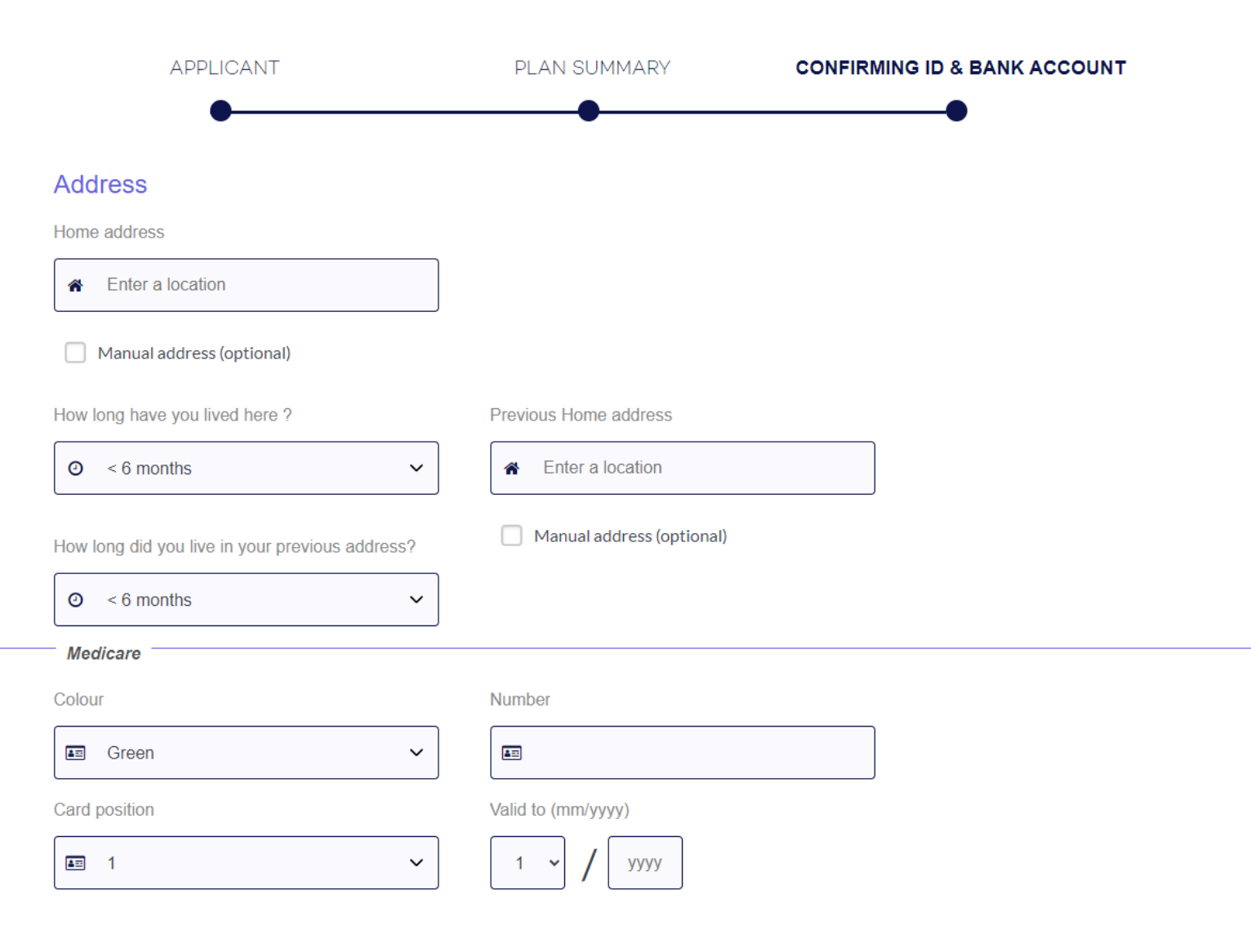

## **Confirming ID & Bank Account**

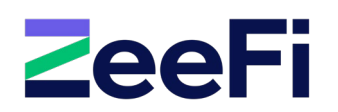

| Identification                     |                           |  |
|------------------------------------|---------------------------|--|
| Mentincation                       |                           |  |
| Identification type                |                           |  |
| Driver licence ~                   |                           |  |
| Driver licence number              | State                     |  |
|                                    | <ul><li>♀ ACT ✓</li></ul> |  |
| Expire on                          |                           |  |
| dd/mm/yyyy                         |                           |  |
| Nominate your Direct Debit Account |                           |  |
| Bank name                          | Account holder name       |  |
| ٩                                  | ٤                         |  |
| Account number                     | BSB number                |  |
| ٦                                  | ٩                         |  |
|                                    |                           |  |

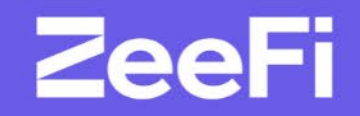

# Partner Portal Guide

## **Homepage Portal Location**

**Z**eeFi

For Education Providers For Students

#### Insights FAQs Contact Us

About us

Login

Q Search

# Financing futures, growing <u>enrolments</u>

We are Australia's fintech partner to the education sector, helping education providers unlock capital for increased enrolments and removing financial barriers so students can reach their full potential.

Contact us 🕨

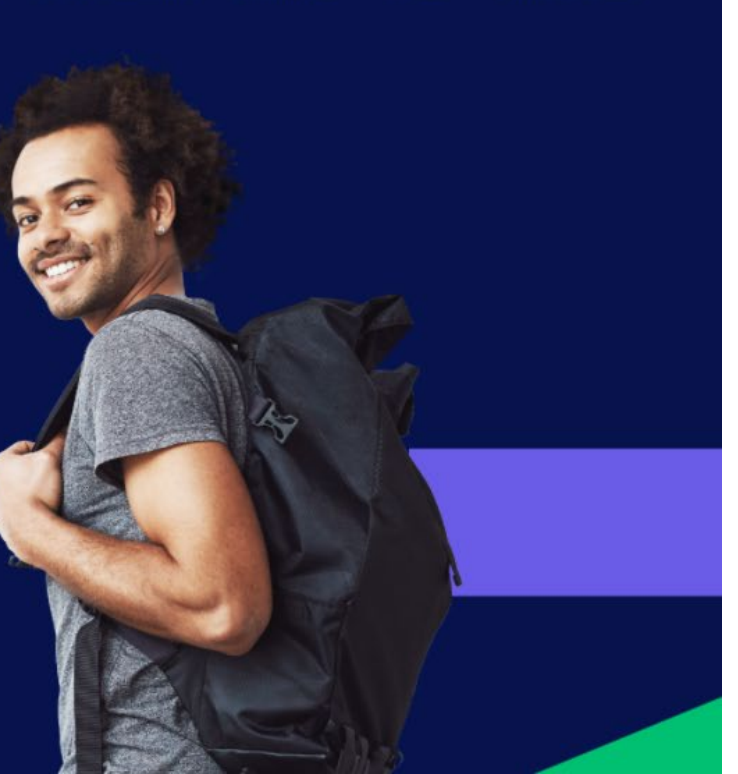

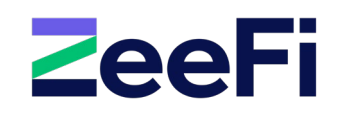

Once you have created your password from our "Welcome to ZeeFi" email; log in from the homepage to access the **Education Provider** portal.

The homepageis: ZeeFi.io

## How to Login

|   | 0 | 0 | т | r | ٦ |
|---|---|---|---|---|---|
| _ | U | ч |   | L |   |
|   |   | - |   |   |   |

| • | Username |  |
|---|----------|--|
| â | Password |  |
|   | Log in   |  |

Forgot your password?

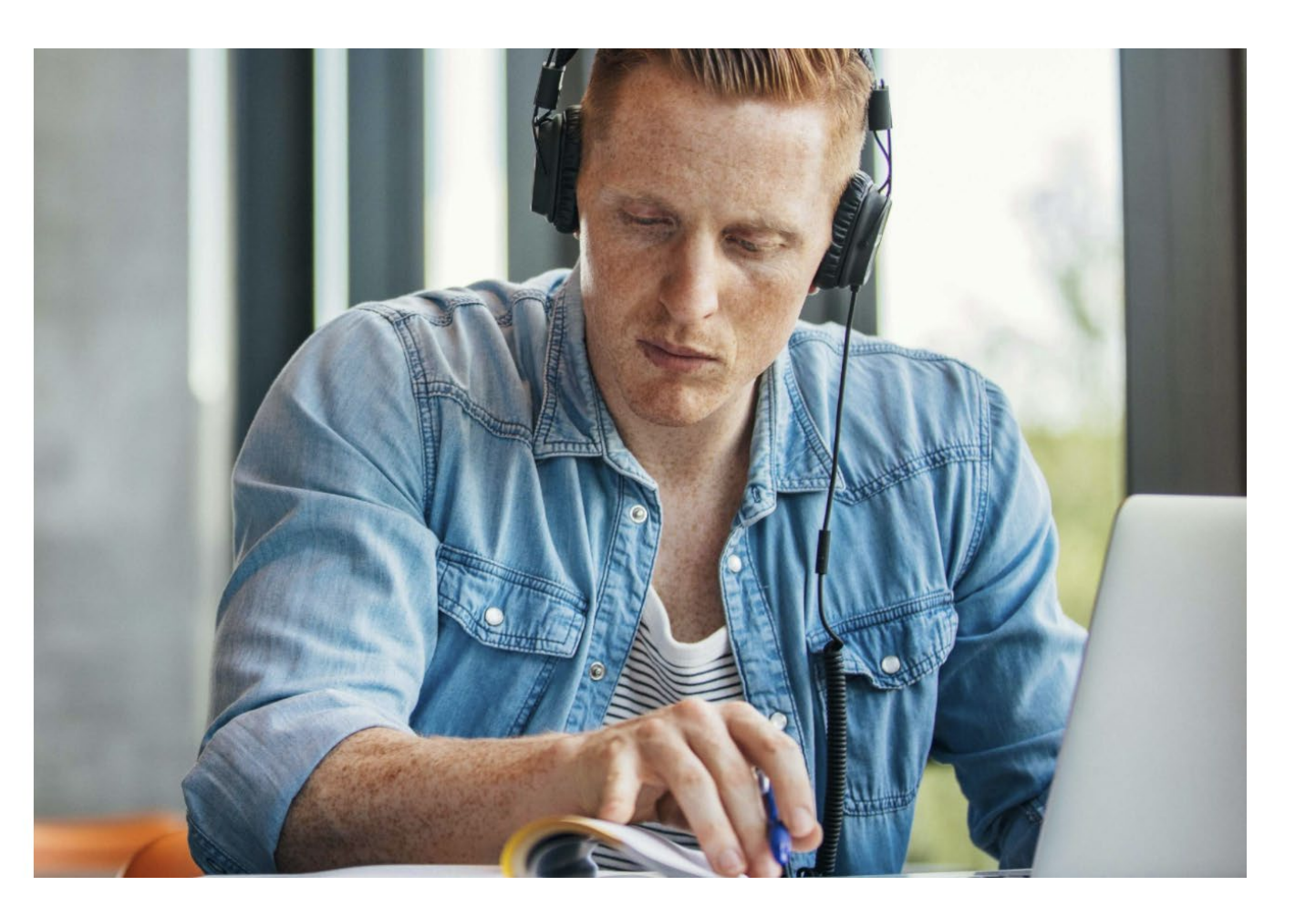

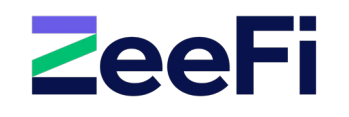

Your username will be the **email address** you have registered with ZeeFi.

Log in with your email address and your unique password. If you forget your password, click '**Forgot your password?**' at the bottom left. Enter your email address and you will be sent a password reset email.

# **How to View Application**

| ZeeFi          |                                           |                                                           |                          |                                                             |                  | Logout                                                    | When you first sign in, you will see                                           |
|----------------|-------------------------------------------|-----------------------------------------------------------|--------------------------|-------------------------------------------------------------|------------------|-----------------------------------------------------------|--------------------------------------------------------------------------------|
| Welcome Test,  | Applications<br>Filter by Status<br>All ~ |                                                           |                          | Search by Applicant Name or Application Number              | ]                |                                                           | Here you can <b>search</b> an application name or number, and you can also fi  |
| Dashboard      | APP-000008188                             | Created on 09/02/2022                                     | APP-000008190            | Created on 09/02/2022                                       | APP-0000008199   | Created on 09/02/2022                                     | the applications through the ' <b>Filter</b>   <b>Status</b> ' drop-down menu. |
| Applications   | Borrower Name                             | Test Email                                                | Borrower Name            | Richard Test                                                | Borrower Name    | Richard Test                                              | Partial Application:                                                           |
| Plans          | Student Name                              | Test Email                                                | Student Name             | Richard Test                                                | Student Name     | Richard Test                                              | Student has not fully completed the                                            |
| Payment Assist | Plan Amount                               | \$5,050.00                                                | Plan Amount              | \$2,050.00                                                  | Plan Amount      | \$12,275.00                                               | application process (incomplete).                                              |
|                | Status                                    | REJECTED                                                  | Status                   | Processed for Funding                                       | Status           | NEW - ENTERED                                             |                                                                                |
| Courses        | Course Name                               | Industry Short Course in Multi-Media and<br>Fashion(SNPL) | Course Name              | Diploma of Screen and Media                                 | Course Name      | Diploma of Screen and Media                               | Pending Approval:                                                              |
| Reset Password | Request Drawdown                          | More Info                                                 | Input First Payment Date | More Info                                                   | Request Fund     | More Info                                                 | ZeeFi is currently assessing the<br>application.                               |
|                | APP-0000008197                            | Created on 09/02/2022                                     | APP-0000008194           | Created on 09/02/2022                                       | APP-0000008189   | Created on 09/02/2022                                     | Approved:                                                                      |
|                | Borrower Name                             | Richard Test                                              | Borrower Name            | Richard Test                                                | Borrower Name    | Richard SNPLtest                                          | Student has been approved for fund                                             |
|                | Student Name                              | Richard Test                                              | Student Name             | Richard Test                                                | Student Name     | Richard SNPLtest                                          | with ZeeFi. The student will need to                                           |
|                | Plan Amount                               | \$2,050.00                                                | Plan Amount              | \$2,000.00                                                  | Plan Amount      | \$10,050.00                                               | review and sign the payment plan                                               |
|                | Status                                    | Approved                                                  | Status                   | Approved                                                    | Status           | Processed for Funding                                     | agreement.                                                                     |
|                | Course Name                               | Diploma of Screen and Media                               | Course Name              | Industry Short Course in Multi-Media and<br>Fashion(SNPL-M) | Course Name      | Industry Short Course in Multi-Media and<br>Fashion(SNPL) | Signed:                                                                        |
|                | Input First Payment Date                  | More Info                                                 | Request Fund             | More Info                                                   | Request Drawdown | More Info                                                 | Student has signed the payment pl                                              |

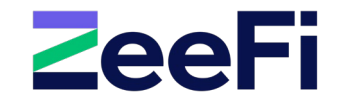

the

on by filter by

initial

ding

lan agreement with ZeeFi. You can now request for funding. This is usually at the course commencing date.

#### Rejected:

ZeeFi is unable to provide financial support at this point in time.

## **How to Start a Payment Plan**

# **ZeeFi**

#### Applications

| Filter | by | Status |  |
|--------|----|--------|--|
|        |    |        |  |

|  | Signed | ~ |  |
|--|--------|---|--|
|--|--------|---|--|

| APP-0000007340                  | Created on 24/08/2021                   |
|---------------------------------|-----------------------------------------|
| Borrower Name                   | TestTwentyfour Test                     |
| Student Name                    | TestTwentyfour Test                     |
| Plan Amount                     | \$4,000.00                              |
| Status                          | Signed                                  |
| Course Name                     | Diploma of Screen and Media (Study Pay) |
| Input First Payment Date        | More Info                               |
| Please enter first payment date |                                         |
| dd/mm/yyyy                      |                                         |
| Cancel                          |                                         |

In order to activate a student's payment plan, make sure you filter by **Signed** students.

To differentiate between loan and payment plan applications, you can differentiate through the following:

- Plan Amount
- Course name with 'SP'
- The button on the bottom left will be 'Input First Payment Date' instead of 'Request Funds'.

#### Click the 'Input First Payment Date'

button and input the date - this date will be the date the first direct debit occurs for the payment plan.

Please allow 3 business days for the system to setup and activate the payment plan.

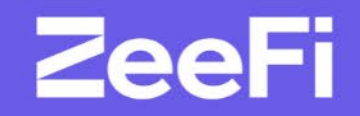

# Marketing Materials

## **Student Flyer**

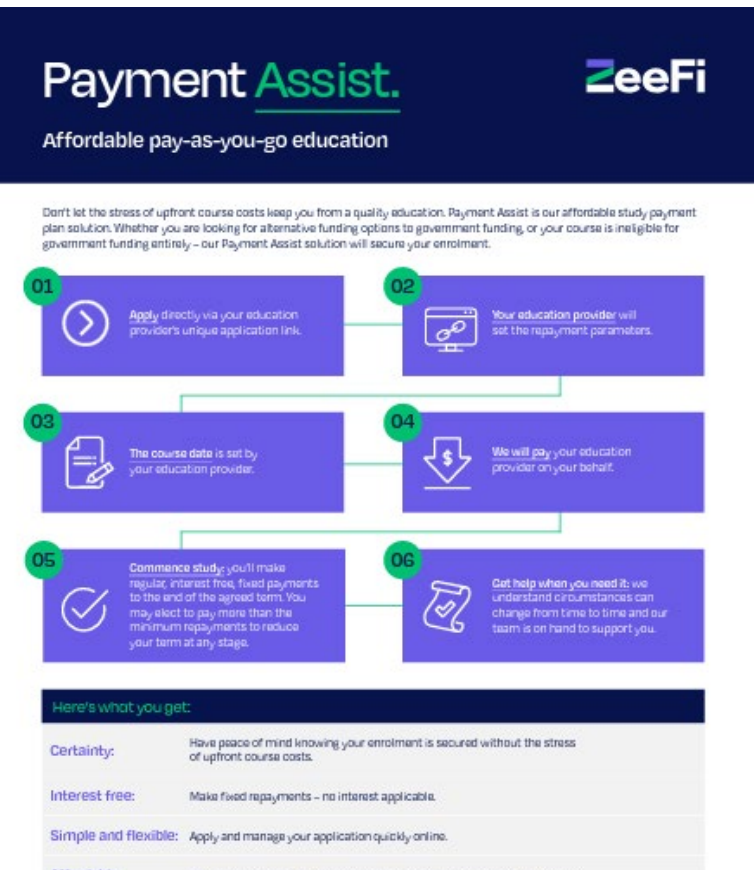

AffOr(dable: Repayments are evenly split into weekly fortnightly or monthly payments.

#### What next?

If you make our eligibility or literia, grab the ID and documentation needed to complete your application and apply via your Education Provider. For more information, speak with your Education Provider. Email support@ZeeFile Cell 3800 324 300

Extence was, the the store consistent from any constraint of the store constraint waters in the strategy as a part of the store constraint waters in the strategy as a store of the store constraint waters in the store constraint waters in the store

NOVMENT ASSESSMENT FOR STUDENTS

**ZeeFi** 

All marketing materials are available here: <u>www.zeefi.io/resources</u>

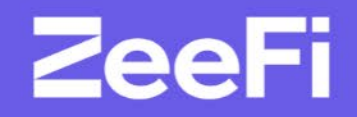

# Maintaining a Successful Partnership

# **Successful Partnership Checklist**

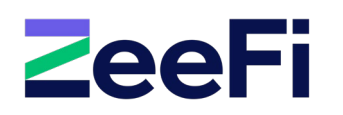

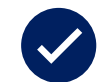

### Engage in regular meetings with ZeeFi

- Dedicate time for a one-hour onboarding training session, followed by;
- Ongoing fortnightly, monthly or bi-monthly catch ups

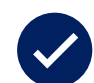

#### Have a ZeeFi page on your website

- A dedicated information page about ZeeFi financing solutions for your prospective students. If you have a pricing or payment plan page, this is a great place.
- Assets like logo and copy required for webpage is available on the <u>Partner Resources</u> page

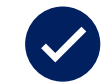

#### Keeping information relevant

- This includes changes on course details, price, staff etc.
- · Be sure to also share any updates on ZeeFi products to your entire team

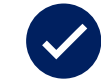

### Regularly communicate the availability of ZeeFi financing solutions to your prospective students

• Email campaigns – when emailing prospects leading up to intakes, include information about ZeeFi to further convert leads and attach the student flyer available on the <u>Partner Resources</u> page

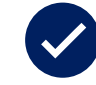

#### Understand how to use the Partner Portal

· This helps you stay on top of monitoring student applications and loans and requesting for funds

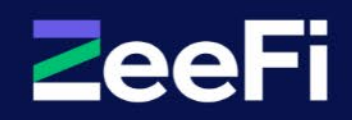

# Thank you

Support@ZeeFi.io

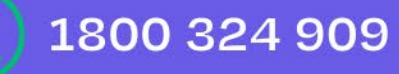

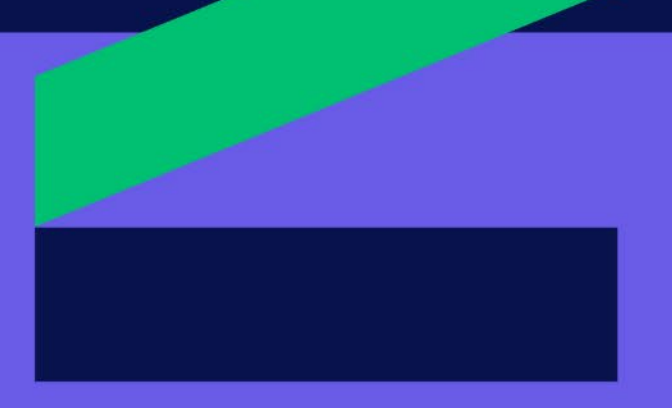